【ウォーキングチャレンジ 歩数記録入力方法】

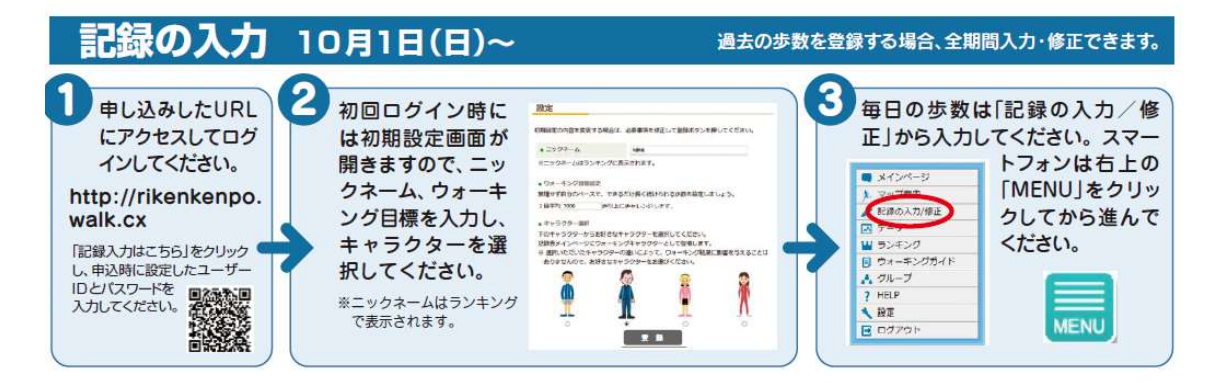

1. 当健保専用ウォーキングサイトにアクセスしてください。

http://rikenkenpo.walk.cx

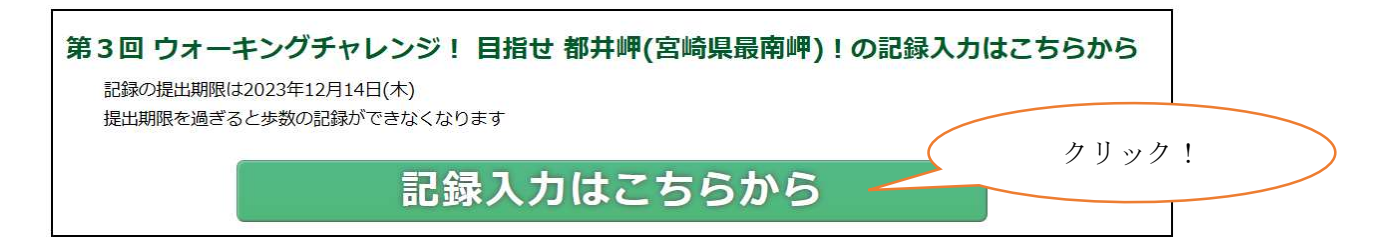

2.申込時に設定した「ユーザーID」と「パスワード」を入力し、
 「ログイン」ボタンをクリックしてください。

| ログイン                                                                             |            |  |  |  |  |  |
|----------------------------------------------------------------------------------|------------|--|--|--|--|--|
| ユーザーIDとパスワードを入力してください。                                                           |            |  |  |  |  |  |
|                                                                                  | ■ ユーザー I D |  |  |  |  |  |
|                                                                                  | • バスワード    |  |  |  |  |  |
| □ ユーザー I D・パスワードを保存する                                                            |            |  |  |  |  |  |
| パスワードを忘れた方はこちら<br>※「ユーザーID」と「パスワード」を入力ください。<br>※「ユーザーID」と「パスワード」は忘れないよう、お控えください。 |            |  |  |  |  |  |
|                                                                                  |            |  |  |  |  |  |

初回ログイン時には、初期設定画面が開きます。

・ニックネームとウォーキング目標を入力し、キャラクターを選択してください。

| 初期設定                                                 |                                           |                                          |             | ログアウト |
|------------------------------------------------------|-------------------------------------------|------------------------------------------|-------------|-------|
| 下記の項目すべてを設定                                          | してください。                                   |                                          |             | 1     |
| ■ニックネーム                                              |                                           |                                          |             |       |
| ※ニックネームはラン                                           | キングに表示されます。                               |                                          |             |       |
| <ul> <li>ウォーキング目標語の</li> </ul>                       | 2                                         |                                          |             |       |
| 無理せず自分のペースで                                          | で、できるだけ長く続け                               | られる歩数を設定しま                               | しょう。        |       |
| 1日平均                                                 | 歩以上にチャ                                    | レンジします。                                  |             |       |
| <ul> <li>キャラクター選択</li> </ul>                         |                                           |                                          |             |       |
| 下のキャラクターからす<br>記録表メインページにす<br>なお、選択いただいた。<br>はありません。 | 6好きなキャラクターを<br>ウォーキングキャラクタ<br>キャラクターの違いによ | 2選択してください。<br>2−として登場します。<br>こって、ウォーキング給 | は果に影響を与えること | :     |
|                                                      | Â                                         | Â                                        | R           |       |

メニューから「記録の入力/修正」をクリックして、
 記録の入力後「保存する」クリックしてください。
 \*ウォーキング全期間(10月1日~11月30日迄)入力できます!

| 記録の入力                                  | ■ メインページ  |  |  |  |  |  |
|----------------------------------------|-----------|--|--|--|--|--|
| 今日                                     | ★ マップ案内   |  |  |  |  |  |
| 11/24                                  | 記録の入力/修正  |  |  |  |  |  |
| 昨日    步数      步                        | ▶ データ     |  |  |  |  |  |
| 11/23                                  | ₩ ランキング   |  |  |  |  |  |
|                                        | ウォーキングガイド |  |  |  |  |  |
| 保存する                                   | ▲ グループ    |  |  |  |  |  |
|                                        | ? HELP    |  |  |  |  |  |
| 日付を指定して入力                              | く 設定      |  |  |  |  |  |
| な火ロナレルテレーナファレポテナナナ                     | ログアウト     |  |  |  |  |  |
| 複数ロまとのに入力することかできます。<br>※61日以上は指定できません。 |           |  |  |  |  |  |
| 開始 2023 ~ 年 10 ~ 月 1 ~ 日               |           |  |  |  |  |  |
|                                        |           |  |  |  |  |  |
| 表示する                                   |           |  |  |  |  |  |
| 記録の提出期限は 12月 11 日 (本) ま                | でになります!   |  |  |  |  |  |
|                                        |           |  |  |  |  |  |
| 17日15日 (会) 以際は ) わぶキなノたろのぶ             |           |  |  |  |  |  |
|                                        |           |  |  |  |  |  |
| ブキキノだナン                                |           |  |  |  |  |  |
| しに応くたい。                                |           |  |  |  |  |  |
|                                        |           |  |  |  |  |  |